# **TUTORIEL** AIMO $\rightarrow \bigoplus_{\text{partner}} \frac{\text{veto}}{\text{partner}}$

## **Explication du flux financier ALMA**

Lorsque vous choisissez le moyen de paiement Alma, la première étape est de sélectionner le **type d'échéancier** que le client souhaite choisir (exemple : paiement en 2, 3 ou 4 fois).

Vous renseignez ensuite les **coordonnées du client**, pour cela son téléphone et son adresse mail sont impératifs.

L'étape suivante est la **répartition des frais** lors de laquelle, le vétérinaire peut sélectionner l'option « offert au client » pour prendre à sa charge les frais Alma.

Une fois que ceci est validé, un SMS est envoyé au client avec le lien sur le paiement Alma.

Le lien du SMS permet au client d'accéder au **détail du paiement Alma** (la totalité des échéances ainsi que la totalité des frais qu'il aura à sa charge).

Si c'est la première fois que le client paie avec Alma à la clinique, l'interface lui demande son numéro de carte bleue et une validation par SMS. **Le paiement sera alors validé par le client.** 

Toute la partie différée et multi-paiements se passera ensuite entre le client et Alma. La clinique recevra un virement du montant total (moins les frais pris en charge par la clinique).

## Connecter Alma à VétoPartner

Une fois votre compte créé sur Alma depuis ce lien d'affiliation

- Activez le service Alma dans l'écran des services :
- Dans l'onglet « Configuration », choisissez « Mes services » :

| Divers Bibliothèques |        | Cor   | figuration  | Aide |             |            | _           |        |        |      |
|----------------------|--------|-------|-------------|------|-------------|------------|-------------|--------|--------|------|
|                      |        |       |             |      | Paramét     | rage gé    | énéral      |        |        |      |
|                      |        |       |             | ۲    | Mes préfé   | érences    |             |        |        |      |
|                      | n٥     | F     | Passe       | ۲    | Tâches ré   | écurrente  | es          |        | 2      |      |
| Δ.                   | Préno  | m     | СР          |      | Personna    | aliser l'  | écran       |        | Référé | RGPD |
|                      | Pasca  | I     | 693         | 8    | Icônes      |            |             |        |        | •    |
|                      | Ines   |       | 693         | ۲    | Raccourcis  | s claviers | 5           |        |        | ۲    |
|                      |        |       | 695         |      | Matériel    | s conne    | ectés       |        |        | ۲    |
|                      |        |       | 697         | 4    | Analyseum   | s laborat  | toire       |        |        | •    |
|                      | Thom   | as    | 691         |      | Radios nu   | imérique   | s           |        |        |      |
|                      | Raym   | onde  | 695         | ш    | Lecteurs of | code bar   | re/DataMa   | trix   |        | •    |
|                      | Caroli | ne    | 693         |      | Economica   | le steels  |             | crot   |        | •    |
|                      | Alexia |       | 693         | x    | Espaces o   | le slock   | age         |        |        | •    |
|                      |        |       | 694         | 3    | Diagnost    | tic        |             |        |        | •    |
|                      | Nicola | s     | 692         |      | Base de d   | donnée     | s           |        |        |      |
|                      | Hatice |       | 692         | 16   | Optimisati  | ion de la  | base de d   | onnées |        | •    |
|                      |        |       | 694         |      | Où est la   | base de    | données ?   |        |        | •    |
|                      | Karine | e     | 697         |      |             |            |             |        | -      |      |
|                      | Jean-  | marie | <b>J9</b> 3 |      | Services    |            |             |        |        |      |
|                      | Adem   |       | 695         | -    | Mes servi   | ices       |             | )      |        |      |
|                      | Laura  |       | 690         | 0    | OULLINS     |            | 06 80 51 50 | 56     |        | •    |

• Cliquez ensuite sur « paramétrer » dans la tuile de service Alma

| Services<br>numériques                                                                                           | Linkyvet<br>paramétre<br>La souton de télémédecine<br>au service de la qualité des<br>soins vétérinaires<br>www.linkyvet.com                   | FAST AND VET<br>paramétre<br>Aplication gratuite pour<br>réserve les produits<br>vétérinaire de la clinique<br>depuis voir téléphone<br>www.fastandvet.com | PlanningVeto<br>paramétrer<br>Plateforme de prise de<br>rendez-vous par internet<br>intégrée à VetoPartner<br>www.planningveto.com | Dxane<br>paramétrer<br>Programme Prévention et<br>Programmes Maladies<br>Chroniques<br>www.oxane-vet.com                     | Vétorama<br>paramétrer<br>L'explotation intelligante des<br>données d'activité<br>www.vetorama.fr                                                                                            |
|----------------------------------------------------------------------------------------------------|----------------------------------------------------------------------------------------------------|----------------------------------------------------------------------------------------------------|----------------------------------------------------------------------------------------------------|----------------------------------------------------------------------------------------------------|----------------------------------------------------------------------------------------------------|
| MyKynetec<br>paramétrer<br>La boussole des cliniques<br>vétérinaires<br>mykynetec.com                            | My Buddy pet app<br>paramétrer<br>Solution mobile pour le santé<br>et le biene dre da tous vos<br>petits compagnons<br>www.mediproductions.com | VisioCare Consult<br>paramétrer<br>Valoriser les actes et fidéliser<br>les cients par un service<br>haut-de-gamme<br>www.mediproductions.com               | Incineris<br>utilisable sans paramétrage<br>La plus belle fegon de hui dire<br>au revoir<br>vwww.esthima.fr                        | SMS Factor<br>paramétrer<br>envoi des SMS<br>prestataire n°1<br>- au choix -<br>www.smsfactor.com                            | OVHcloud<br>paramétrer<br>envoi des 5MS<br>prestataire n°2<br>- au choix -<br>www.ovh.com                                                                                                    |
| ContactMaster<br>paramétrer<br>envoi des SMS<br>prostatoire n°3<br>- au chox -<br>www.contactmaster.com          | VetoAccess<br>paramétrer<br>Réseau VetoAccess                                                                                                  | ALMA<br>paramétrer<br>Propose a plusiaeurs fois ou en<br>diffré.<br>Vous fites payé tout de suite.<br>www.almapay.com                                      | CROKIT<br>paramétrer<br>'éditeur de ration pour chien<br>et chet multi-marques pour<br>vétérinaires et asv<br>www.croldit.fr       | Stations<br>analyseurs                                                                                                    | FUJI<br>paramêtrer<br>FAARM Station<br>connexion bifurectionnelle<br>récupération des analyses en PDF<br>www.lujifilm.cu                                                                     |
| KITVIA<br>paramétrer<br>connesion bidirectionnelle<br>récupération des analyses en PDF<br>www.kitvit Écran de de | SCIL<br>peramétrer<br>VP Station<br>connexion bidirectionnelle<br>récupération des analyses en PDF<br>émarrage w.scitvet.fr                    | IDEXX<br>paramétrer<br>VetLab Station<br>connexion bidirectionnelle<br>récupération des analyses en PDF<br>www.ktleoz.tr                                   | NOVABIO<br>paramétrer<br>connexion bidirectionnelle<br>récupération des analyses en PDF<br>www.novabio.fr                          | ZOETIS<br>paramétrer<br>connexion bidirectionnelle<br>récupération des analyseis en PDF/V<br>Accèdes auxor<br>www2.zoetis.fr | Toutes les autres<br>stations analyseurs<br>paramiter<br>Récupiération de toutes les antyres<br>rain 70F: de toutes les autres de<br>numeres - 1904. Mégettenfées ndo<br>www.vetopartner.com |

L'écran de paramétrage Alma s'affiche comme ceci :

| ₩ <b>₽</b>                                                                | ×                                                                                                    |
|---------------------------------------------------------------------------|----------------------------------------------------------------------------------------------------|
| Alma                                                                      | aide sur<br>internet                                                                                                    |
| Service connecté  Clé:  Connecter  Nombre de jour décalage encaissement : | Alma<br>176 Avenue Charles de Gaulle<br>92 200 Neuilly-sur-Seine<br>Contacter VetInWeb pour<br>activer votre compte<br>Email : contact@vetinweb.com<br>almapay.com |
|                                                                           | Ok Annuler                                                                                                    |

• Entrez la clé donnée dans l'interface de votre compte Alma (API KEY).

> Le nombre de jours de décalage encaissement permet de définir un nombre de jours par défaut qui sera ajouté à la date du jour, lors de l'encaissement pour tenir compte du délai du virement Alma. Par défaut nous initialisions ce nombre à 7 jours.

> La TVA est le taux de TVA utilisé pour les frais Alma, par défaut il est de 20%.

#### La connexion est activée !

| Ima                                                                                                    | aide sur<br>internet                                                                                                    |
|----------------------------------------------------------------------------------------------------|----------------------------------------------------------------------------------------------------|
| Service connecté<br>Clé: sk_live_7k43vj1E7SDvZSCKEy56U642<br>Connecter<br>Nombre de jour décalage encaissement : 7<br>TVA Alma (en pourcentage) : 20 | Alma<br>176 Avenue Charles de Gaulle<br>92 200 Neuilly-sur-Seine<br>Contacter VetInWeb pour<br>activer votre compte<br>Email : contact@vetinweb.com<br>almapay.com |

La prochaine étape est l'encaissement.

## **Encaisser avec Alma**

• Sélectionnez Alma comme moyen de paiement

|                                                                           |                                     | ×                                                         |
|---------------------------------------------------------------------------|-------------------------------------|-----------------------------------------------------------|
| Reste à payer : faire clic-droit pour retirer des factures de cette liste | Encaisser la somme de :             | Encaissé par : \lambda ADMINISTRATEUR 🔻 aide sur internet |
| 28/07/2022 H8 75.00                                                       | 75.00 EUR                           | Changer la somme à encaisser                              |
| reste à payer : 75.00                                                     | /                                   |                                                           |
| échéance : 28/07/2022                                                     | Pour le compte de :                 |                                                           |
|                                                                           | DROGUET MARIE ASTRIDE               |                                                           |
|                                                                           | 51 rue de Garanteze<br>69540 IRIGNY |                                                           |
|                                                                           |                                     |                                                           |
|                                                                           |                                     | Definement.                                               |
|                                                                           | Espèces 🖌 Chèque 🗧                  | Carte                                                     |
|                                                                           |                                     | Virement                                                  |
|                                                                           |                                     |                                                           |
|                                                                           | Payé par :                          | Date d'encaissement :                                     |
|                                                                           | DROGUET MARIE ASTRIDE               | 08/08/2022                                                |
|                                                                           |                                     |                                                           |
|                                                                           | Indiquer la somme                   | anna à madair a                                           |
|                                                                           | reçue en espèce :                   | somme a rendre : -                                        |
|                                                                           |                                     |                                                           |
|                                                                           |                                     |                                                           |
|                                                                           |                                     |                                                           |
|                                                                           |                                     |                                                           |
|                                                                           |                                     |                                                           |
|                                                                           |                                     |                                                           |
| (!!) Notes sur la facture H8 (75.00) :                                    |                                     |                                                           |
| A                                                                         |                                     |                                                           |
| *                                                                         |                                     |                                                           |
| Le allest usue dalles                                                     | Encaisse                            | er et Activer Mindows                                     |
|                                                                           | ENCAISSER imprimer u                | n recu Annuler                                            |
|                                                                           |                                     |                                                           |

Connecté à Alma, VétoPartner propose les échéances acceptées pour le montant donné et initialise la date d'encaissement avec la date du jour + nombre de jours indiqués.

| F1 F2                                       | F3 F4 Prélèvement                        |                                                         |
|---------------------------------------------|------------------------------------------|---------------------------------------------------------|
| Espèces Chèque                              | Carte Alma                               | Remarque :                                              |
| Payé par :<br>DROGUET MARIE ASTRIDE         | Date d'encaissement : 08/08/2022         | Il existe un montant minimum pour les paiements Alma.   |
| Choisissez v                                | otre échéancier                          | Si ce montant n'est pas atteint,                        |
| C Différé<br>15 jours C Différé<br>30 jours | C Différé<br>45 jours C Paiement: 2 fois | les échéanciers ne seront pas trouvés.                  |
| C Paiement: 3 fois C Paiement: 4 fois       |                                          | Toutes les échéances ne sont<br>pas toujours possibles. |
| Suivant                                     | Annuler Alma                             | également.                                              |
| ENCAISSER Enca                              | isser et Accéd <b>Annuler</b> our ac     |                                                         |

Dans l'exemple ci-dessus, les différentes possibilités sont proposées : le différé de 15, 30 ou 45 jours et le paiement en x2, x3 ou x4.

• Sélectionnez le mode de paiement et cliquez sur « Suivant ».

|           | Choisissez votre échéancier |   |                     |              |                       |                       |                  |  |
|-----------|-----------------------------|---|---------------------|--------------|-----------------------|-----------------------|------------------|--|
| 0         | Différé<br>15 jours         | 0 | Différé<br>30 jours | 0            | <b>Diffé</b><br>45 jo | éré<br><sup>urs</sup> | Paiement: 2 fois |  |
| 0         | Paiement: 3 fois            | 0 | Paiement: 4 fois    |              |                       |                       | $\searrow$       |  |
|           |                             |   |                     |              |                       |                       |                  |  |
|           |                             |   |                     |              |                       |                       |                  |  |
|           | Suivant Annuler Alma        |   |                     |              |                       |                       |                  |  |
| ENCAISSER |                             | R | Enca                | isse<br>er ı | er et<br>In reçu      | Ac                    | tiver windows    |  |

• Remplissez les **coordonnées du client** (son téléphone et son adresse mail sont impératifs).

| Contact : TES    | t adai            | 4 06 06 06 06 06 |               | •                               | Ajouter           | Supprimer |
|------------------|-------------------|------------------|---------------|---------------------------------|-------------------|-----------|
| Prenom : TES     | Т                 |                  |               | Rue :                           | 117 allée du Cari |           |
| Nom : ADA        | M                 |                  | Code Postal : |                                 | 21370             |           |
| Téléphone : 06 0 | e: 06 06 06 06 06 |                  |               | Ville :                         |                   |           |
| EMail : anor     | nymous            | @gmail.com       | Pays :        |                                 | FRANCE            |           |
|                  |                   | Chois<br>© sms   | sisser u      | n mode d' envoi<br>© navigateur |                   |           |
|                  |                   | Suivan           | t             | Annuler A                       | Alma              |           |

L'interface Alma permet également de définir des autres contacts pour chaque client.

Attention, ces contacts ne seront mémorisés que dans Alma et ils ne seront donc utilisables que pour les paiements Alma (ils ne seront pas visibles dans les autres parties de VétoPartner). Cependant, si le contact revient, il ne sera pas utile de lui redemander toutes ses informations.

Il est possible de voir la liste des contacts en cliquant sur la flèche de la liste déroulante des contacts :

| Contact : | <b></b>                                                   | Ajouter | Supprimer |
|-----------|-----------------------------------------------------------|---------|-----------|
| Prenom :  | TEST ADAM 06 06 06 06<br>CONTACT No 2 ADAM 06 07 06 06 06 |         |           |
| Nom :     | Coue Postal :                                             |         |           |

## Ajouter un nouveau contact Alma

| Contact :   |              | ▼ <mark>A</mark> j             | outer Supprimer |
|-------------|--------------|--------------------------------|-----------------|
| Prenom :    |              | Rue :                          |                 |
| Nom :       |              | Code Postal :                  |                 |
| Téléphone : |              | Ville :                        |                 |
| EMail :     |              | Pays :                         |                 |
|             | Choisisser u | n mode d' envoi                |                 |
|             | ○ sms        | <ul> <li>navigateur</li> </ul> |                 |
|             |              |                                |                 |
|             | Suivant      | Annuler Al                     | ma              |

• Cliquez sur le bouton « ajouter » puis renseignez les éléments demandés.

Une fois les coordonnées remplies, votre contact est automatiquement ajouté :

| Contact : co   | ONTACT I              | Ajouter Supprimer |                                         |           |               |
|----------------|-----------------------|-------------------|-----------------------------------------|-----------|---------------|
| Prenom : co    | ONTACT I              | No 2              | Rue :                                   |           | RUE DE PILOTI |
| Nom : A        | DAM                   |                   | Code Postal :                           |           | 21370         |
| Téléphone : 06 | phone: 06 07 06 06 06 |                   |                                         | Ville :   | MONTAGNY      |
| EMail : ac     | dam2@gn               | nail.com          | Pays :                                  |           | FRANCE        |
|                | Chois<br>• sms        |                   | sisser un mode d' envoi<br>O navigateur |           |               |
|                |                       | Suivan            | t                                       | Annuler A | lma           |

Pour passer à l'étape suivante, plusieurs éléments sont obligatoires (nom / prénom, téléphone, email, ville, pays).

• Sélectionnez ensuite le mode d'envoi (SMS ou navigateur).

| Contact : C   | CONTACT No 2 ADAM 06 07 06 06 | 06 🗸          | Ajouter Supprimer |
|---------------|-------------------------------|---------------|-------------------|
| Prenom : c    | CONTACT No 2                  | Rue :         | RUE DE PILOTI     |
| Nom : A       | DAM                           | Code Postal : | 21370             |
| Téléphone : 🛛 | 6 07 06 06 06                 | Ville :       | MONTAGNY          |
| EMail : a     | dam2@gmail.com                | Pays :        | FRANCE            |
|               | Chore<br>sms                  | o navigateur  |                   |
|               | Suivant                       | t Annuler A   | lma               |

#### Deux options sont possibles pour le mode d'envoi :

- **SMS**: le client reçoit les éléments sur son téléphone portable. Il finalisera donc le paiement sur son téléphone.
- **Navigateur :** le lien pour finaliser le paiement est envoyé sur l'ordinateur utilisé jusqu'ici. Cela permet de faire valider le paiement sur l'écran d'ordinateur (cette option est utile pour les personnes qui ne sont pas à l'aise avec un téléphone ou qui n'ont pas d'accès internet).

#### Dans les 2 cas, le contenu des écrans est le même.

Exemple avec le choix d'envoi par SMS :

Il peut y avoir un temps d'attente (Alma sauvegarde le contact si c'est un nouveau contact).

L'interface affiche un résumé des choix précédents et précise le détail des frais :

|             | Renseig             | gnements sur le pa | iement           |      |
|-------------|---------------------|--------------------|------------------|------|
|             |                     |                    |                  |      |
| Nom :       | ADAM                |                    | Paiement: 4 fois |      |
|             |                     | <b>*</b>           |                  |      |
| Téléphone : | 06 06 06 06 06      | Mont               | ant : 90.00      | FUR  |
|             |                     | 1                  |                  | LOIX |
| EMail :     | anonymous@gmail.com | Conf               | rmation : SMS    |      |
|             |                     |                    |                  |      |
| -           |                     |                    |                  |      |
| Frais clini | que : 3.89 EUR      | Frais client : 0.0 | O EUR            |      |
|             |                     |                    |                  |      |
|             | Suivan              | t Ann              | ulor Alma        |      |
|             | Sulvall             |                    | uici Aima        |      |
|             |                     |                    |                  |      |

Lorsqu'il y a des frais clients, une option apparait pour permettre d'affecter les frais clients à la clinique. Cochez « offert au client » pour choisir cette option.

|             |                      | Rensei | gnemen         | ts sur le pa           | iement        |        |                 |  |  |
|-------------|----------------------|--------|----------------|------------------------|---------------|--------|-----------------|--|--|
| Nom :       | VAlco                |        | ]              |                        | Paiement:     | 4 fois |                 |  |  |
| Téléphone : | 06 33 23 12 00       |        | ]              | Monta                  | ant : 120.00  |        | EUR             |  |  |
| EMail :     | sv.sv@gmail.com      |        | ]              | Confi                  | rmation : SMS |        |                 |  |  |
| Frais clini | que : 1.51           | EUR    | Frais          | client : 2.83          | B EUR         | 0      | ffert au client |  |  |
|             | Suivant Annuler Alma |        |                |                        |               |        |                 |  |  |
| ENCA        | ISSER                |        | Enca<br>imprim | isser et<br>er un reçu |               | Ar     | nnuler          |  |  |

Lorsque cet écran est validé, le SMS est envoyé au client. Sur le logiciel VétoPartner, l'écran est en attente.

Écran d'attente VétoPartner :

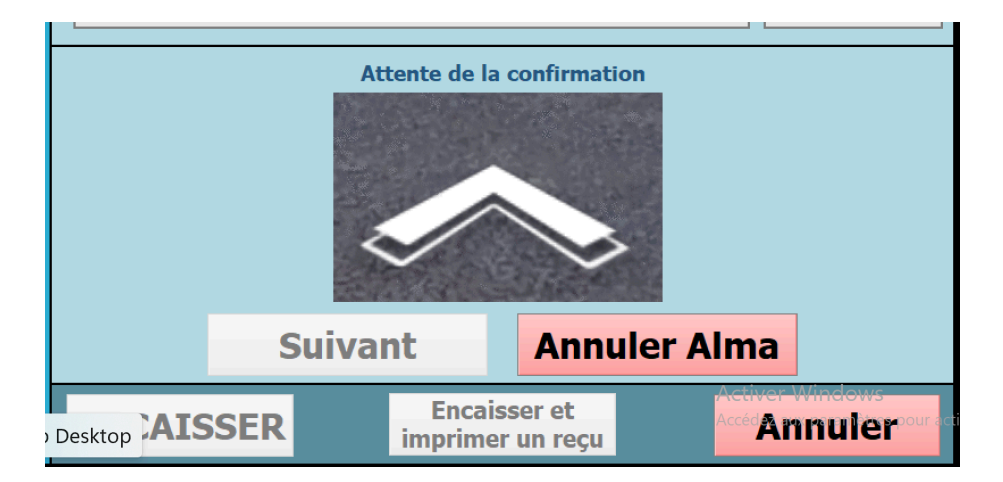

Remarque : Un flux existe pour annuler le paiement sur le logiciel VétoPartner (bouton « Annuler »). Dans ce cas-là, le client ne pourra pas valider son paiement.

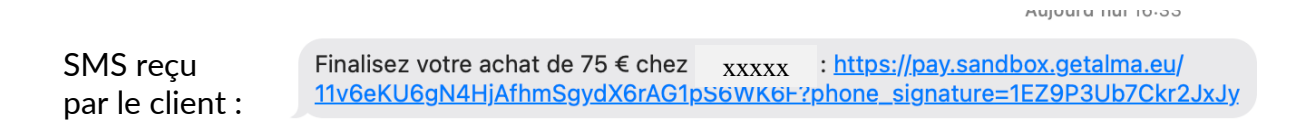

Une fois le lien cliqué, la fenêtre suivante s'ouvre :

|                                                                                                    |                                                                                                    | Votre moyen de paiement                                                                                                    |
|----------------------------------------------------------------------------------------------------|----------------------------------------------------------------------------------------------------|----------------------------------------------------------------------------------------------------|
| XXXXX                                                                                                    | {⊙ FR ∨ <mark>alma</mark>                                                                                          | Carte bancaire de test Stripe           O         Numéro : 4000 0025 0000 0003 - Expiration : 01/30 - Code d<br>sécurité : 000                                                                                                    |
| Je paye 75                                                                                                    | <mark>i,00 €</mark> en <mark>2 fois</mark> .                                                                       | Numéro de carte                                                                                                    |
| <b>Total</b><br>Dont frais<br>Aujourd'hui<br>8 septembre 2022                                                                                                    | <b>75,00 €</b><br>0,00 €<br>37,50 €<br>37,50 €                                                                     | Date d'expiration     Code de sécurité       MM / AA     CVC                                                                                                    |
| os informations                                                                                                    |                                                                                                    | Débloquez toute l'expérience Alma grâce à notre application          Retrouvez vos achats au même endroit          Reportez vous-même vos échéances en cas de besoin          Modifier, une meures de selement à teut mement                                                                                      |
| 51 rue de Garanteze, 23450 PARIGN<br>+33 6 24 38 97 88<br>sv.svinfo@gmail.com<br>NOAH VET nous a transmis ces information<br>votre paiement. En cas d'arreur, marci de re<br>modifications nécessaires. | Y, FRANCE<br>ns pour que nous puissions étudier t'éligibilité de<br>evenir à l'étape précédente pour effectuer les | Indunez vos moyens de palement a tout moment      Je crée mon compte Alma et je sauvegarde ma carte pour mes fu     achats.      Les informations ronssignées lors de votre commande seront sauvegardées, vous pourres     secodrár à votre compte depuis tapp IOS grâce à votre numéro de téléphone (numéros tra |

Le client insère son numéro de carte (si c'est la première fois, sinon il est prérempli) et valide.

Le premier paiement correspondra à la règle choisie :

| 01 / 30                                                                                     | Code de sécurité 000                                                                                       |  |  |  |  |  |
|---------------------------------------------------------------------------------------------|----------------------------------------------------------------------------------------------------|--|--|--|--|--|
| Débloquez toute l'expe                                                                      | érience Alma grâce à notre application.                                                                    |  |  |  |  |  |
| Retrouvez vos achats au même endroit                                                        |                                                                                                    |  |  |  |  |  |
| C Reportez vous-même vos échéances en cas de besoin                                         |                                                                                                    |  |  |  |  |  |
| Modifiez vos moyens de p                                                                    | baiement à tout moment                                                                                     |  |  |  |  |  |
| Je crée mon compte a<br>achats.                                                             | Alma et je sauvegarde ma carte pour mes futurs                                                             |  |  |  |  |  |
| Les informations renseignées lors de<br>accéder à votre compte depuis l'app<br>uniquement). | votre commande seront sauvegardées, vous pourrez<br>OS grâce à votre numéro de téléphone (numéros français |  |  |  |  |  |

Dès que le client a validé, Alma analyse la demande et valide le paiement :

| XXXXXX    |                                                                                                    | 63 FR ∨ | alma | XXXXXX |        | ~                                                                                                    | 6 <sup>3</sup> FR ∨                      | alma  |
|-----------|----------------------------------------------------------------------------------------------------|---------|------|--------|--------|----------------------------------------------------------------------------------------------------|------------------------------------------|-------|
| M<br>Nou: | lerci de patienter<br>s vérifions vos informations                                                 |         |      | Le le  | er pai | iement de 37,50 € es<br>yé un mail de confirmation à sv.<br>Vous pouvez quitter cette page              | t <b>t réussi.</b><br>avinfo⊚gmail<br>a. | .com. |
|           | Trustpilot<br>Trustore 4.7   2.20 rower<br>dopté par plus de 800 000 clients<br>et 4 000 marchands |         |      |        |        | Trustpilot<br>Trustoere 4.7   2.240 meteres<br>Adopté par pilo de 800 000 clients<br>et 4.000 marchands |                                          |       |
|           | BANQUE DE FRANCE                                                                                   |         |      |        |        | BANQUE DE FRANCE<br>Eurosystème                                                                         |                                          |       |

Le logiciel VétoPartner détecte le paiement.

| Paien     | ient accepté                     |
|-----------|----------------------------------|
| ENCAISSER | Encaisser et<br>imprimer un reçu |

• Cliquez sur « Encaisser » ou cliquez sur « Encaisser et imprimer un reçu ».

Le paiement est terminé.

## Suivre les frais de Alma

Afin de vous aider à suivre les frais, nous avons développé l'écran « **Frais Alma** » dans la partie comptable.

| Comptabilité                |                                            |                                          |  |
|-----------------------------|--------------------------------------------|------------------------------------------|--|
| Vérifier l'argent           | Suivre l'activité                          | Impayés                                  |  |
| Caisse - entrées et sorties | Vérifier les comptes clients               | Relancer les impayés                     |  |
| Caisse - contrôle           | Factures, avoirs, devis, BL, encaissements |                                          |  |
| Livre des recettes          | Bilan d'activité et TVA                    | Rurale                                   |  |
|                             | Evolution du chiffre d'affaires            | Regrouper des bons de livraisons         |  |
| Dépôts en banque            | Statistiques                               | Regrouper des prestations                |  |
| Remises d'espèces           | Divers                                     | Regrouper des factures (déconseillé)     |  |
| Remises d'espèces (ancien)  | Facturation des prestations                | Facturation des bons de livraison        |  |
| Remises de chèques          | Brouillard de caisse                       | Imprimer les factures des clients ruraux |  |
| Remises de cartes           |                                            |                                          |  |
| Prelèvements                | Paramétrages                               | Pour mon comptable                       |  |
| Frais Alma                  | Préférences de la comptabilité             | Exporter ma compta<br>Activer Window     |  |
|                             |                                            | Accédez aux paramè                       |  |

#### Cet écran permet d'afficher un tableau de suivi de l'activité Alma.

Ce tableau permet aussi bien de contrôler les frais et de « pointer » les virements Alma qui ont été encaissés :

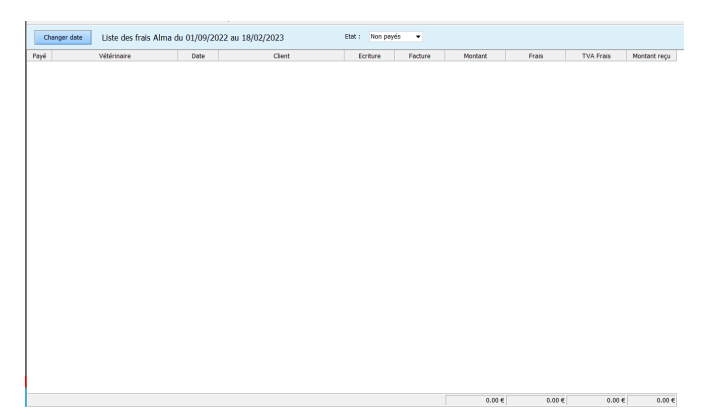

Lorsqu'une transaction Alma est soldée et l'argent viré sur le compte bancaire, vous pouvez cliquer deux fois sur la ligne afin de la valider. Une icône verte "V" apparait à gauche.

La liste déroulante permet de filtrer toutes les transactions ou celles qui n'ont pas été réglées.

Exemple de transaction réglée :

| / Date         Client         Facture         Montant         Frais           13/10/2022         M. TEST TEST         H14         100.00 €         3.36 € | Ch       | Changer date Liste des frais Alma du 01/09/2022 au 13/10/2022 Etat : Tous |   |            |              |         |          |        |  |
|----------------------------------------------------------------------------------------------------|----------|---------------------------------------------------------------------------|---|------------|--------------|---------|----------|--------|--|
| 13/10/2022 M. TEST TEST H14 100.00 € 3.36 €                                                                                                    | Payé     | Vétérinaire                                                               | 1 | Date       | Client       | Facture | Montant  | Frais  |  |
|                                                                                                    | <b>~</b> | ADMINISTRATEUR                                                            |   | 13/10/2022 | M. TEST TEST | H14     | 100.00 € | 3.36 € |  |
|                                                                                                    | *        | ADMINISTRATEOR                                                            |   | 13/10/2022 | M. IEST IEST | H14     | 100.00€  |        |  |
|                                                                                                    |          |                                                                           |   |            |              |         |          |        |  |

• Vous pouvez exporter la grille qui est affichée (extractions comptables) :

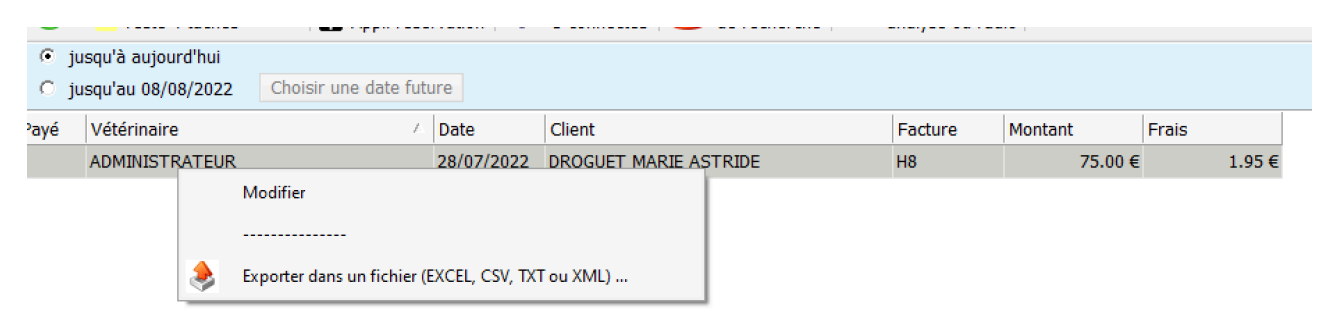

L'export utilise les fonctions classiques de VétoPartner :

|                    |                                                      | Exporter                           |                  | ×       |
|--------------------|------------------------------------------------------|------------------------------------|------------------|---------|
|                    | Séparateur décimal : 🕻<br>Préférer la virgule pour L | point (.) 🗩 virgule (,) ibreOffice |                  |         |
| au format<br>EXCEL | au format<br>TXT                                     | au format<br>CSV                   | au format<br>XML | Annuler |